# **Clearing Cache and Cookies (Edge)**

3 Steps <u>View most recent version</u>

Created by Engagifii Inc. Creation Date September 6, 2023 Last Updated September 6, 2023

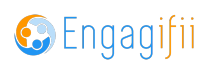

#### STEP 1

## <u>Click on the 3 dots at the top right of your browser window and then select</u> <u>Settings</u>

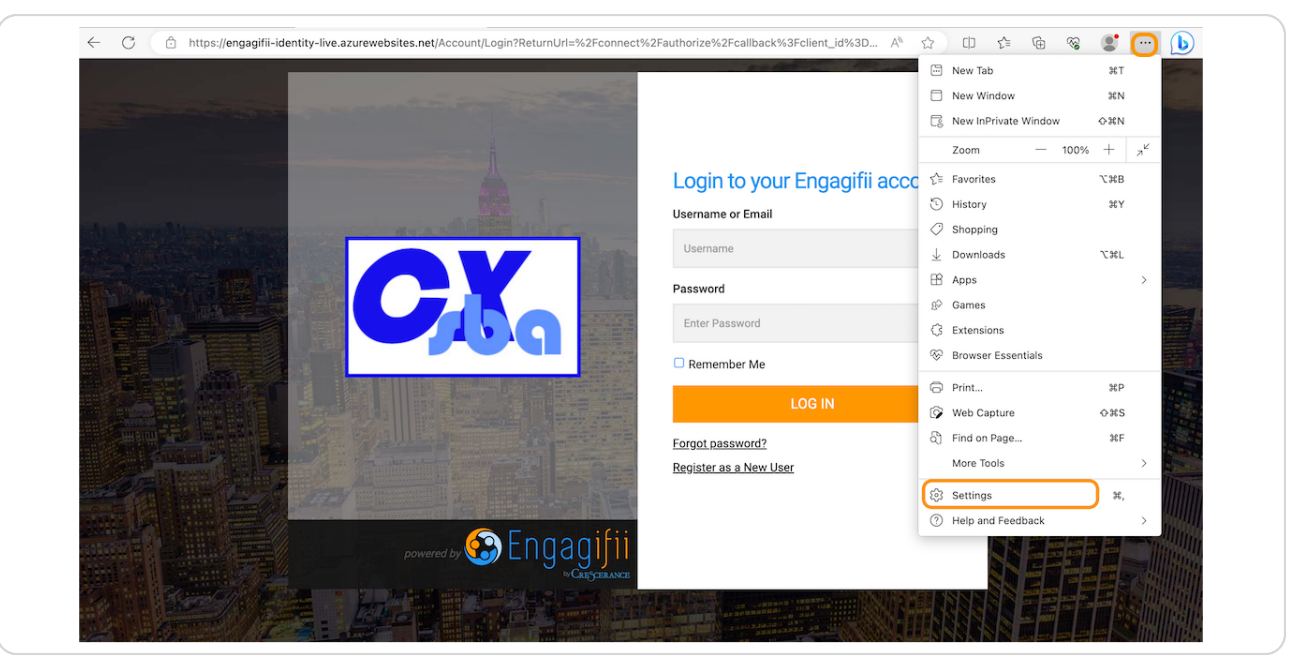

### STEP 2

Click on Privacy, Search and Services and scroll to Clear Browsing Data. You can choose what and when to clear data.

| C C Edge   edge://settings/privation                                                                                                    | су                                                                                                    |                                        | כןכ     | £_≡  | Ē | ~~ | 8 | ( |
|----------------------------------------------------------------------------------------------------|----------------------------------------------------------------------------------------------------|----------------------------------------|---------|------|---|----|---|---|
| Settings<br>Q Search settings<br>Profiles                                                                                                    | View the sites that we've blocked from tracking you Exceptions Allow all trackers on sites you choose Always use "Strict" tracking prevention when browsing InPrivate |                                        | (       | >    |   |    |   |   |
| <ul> <li>Privacy, Search, and Services</li> <li>Appearance</li> <li>Sidebar</li> <li>Start, home, and new tabs</li> <li>Share, Copy and Paste</li> </ul> | Clear browsing data<br>This includes history, passwords, cookies, and more. Only data from this profile will be deleted<br>Clear browsing data now                    | d. <u>Manage your dat</u><br>Choose Wh | at to C | lear |   |    |   |   |
| Cookies and Site Permissions Default Browser Downloads                                                                                                   | Choose what to clear every time you close the browser                                                                                                    |                                        |         | >    |   |    |   |   |
| 중 Family Safety<br>라 Languages<br>아 Printers                                                                                                    | Privacy Select your privacy settings for Microsoft Edge. Learn more                                                                                                   |                                        |         |      |   |    |   |   |

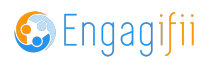

## STEP 3

## Check the Cookies and Cache boxes and select Clear Now

|              | 🖏 Settings 🛛 🗙 🌜 Login             | n - Engagifii ×   +           | -                                                    |                                       |   |  |   |
|--------------|------------------------------------|-------------------------------|------------------------------------------------------|---------------------------------------|---|--|---|
| $\leftarrow$ | C & Edge   edge://settings/clearBr | owserData                     |                                                      | ☆ 다 소                                 | ÷ |  | 🜔 |
|              |                                    | Allow all trackers on sites   | s you choose                                         |                                       |   |  |   |
|              | Q Search settings                  | Always use "Strict" to        | racking prevention when browsing InPrivate           |                                       |   |  |   |
|              | Profiles                           |                               |                                                      |                                       |   |  |   |
|              | Privacy, Search, and Services      |                               |                                                      |                                       |   |  |   |
|              | Appearance                         | ppearance Clear browsing data |                                                      |                                       |   |  |   |
|              | Sidebar                            | This includes history         | Clear browsing data                                  | l be deleted. <u>Manage your data</u> |   |  |   |
|              | Start, home, and new tabs          | Olean berendered              | _                                                    | Ohaaaa Wilaat ta Olaara               |   |  |   |
|              | 🖻 Share, Copy and Paste            | Clear browsing d              | Loot 24 Hours                                        | Choose what to Clear                  |   |  |   |
|              | Cookies and Site Permissions       | Choose what to c              | Last 24 Hours                                        | >                                     |   |  |   |
|              | Default Browser                    |                               | Browsing history                                     |                                       |   |  |   |
|              | $\downarrow$ Downloads             |                               | sitems, includes autocompletions in the address bar. |                                       |   |  |   |
|              | 😤 Family Safety                    | Privacy                       | None Download history                                |                                       |   |  |   |
|              | A <sup>?†</sup> Languages          | Select your privacy :         | Cookies and other site data                          |                                       |   |  |   |
|              | Printers                           |                               | From 15 sites. Signs you out of most sites.          |                                       |   |  |   |
|              | System and Performance             | Send "Do Not Tra              | Cached images and files                              | •                                     |   |  |   |
|              | 🖔 Reset Settings                   | Allow sites to che            | Prees up less than 16.0 MB. Some sites may load more |                                       |   |  |   |
|              | Phone and Other Devices            |                               | Cancel Clear Now                                     |                                       |   |  |   |
|              | 🕱 Accessibility                    |                               |                                                      |                                       |   |  |   |
|              | •                                  | Dominal diamag                | **                                                   |                                       |   |  |   |

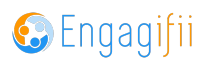

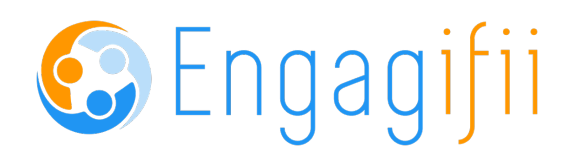